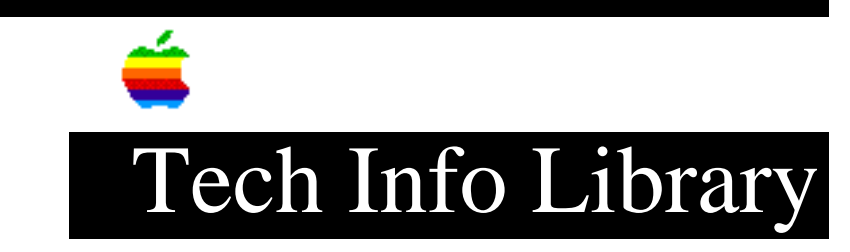

## Plaintalk 1.4.1: Can't Install Recognition on 8-bit Mac (9/95)

Revised: 9/1/95 Security: Everyone Plaintalk 1.4.1: Can't Install Recognition on 8-bit Mac (9/95) \_\_\_\_\_ Article Created: 23 August 1995 Article Review/Updated: 1 September 1995 TOPIC ------When I try to install English Speech Recognition (ESR) on my Performa 5200 or Performa 6200 series computer, I get an error message stating that "English Speech Recognition requires 16-bit sound input. It cannot be used on this Macintosh." DISCUSSION ------First, make sure that your computer supports 16-bit sound input: Step 1 \_ \_ \_ \_ \_ \_ Choose Control Panels from your Apple menu. Step 2 \_\_\_\_ Open the Sound control panel. Step 3 \_\_\_\_ Choose "Sound Out" from the "Alert Sounds" pull down menu. If the 16-bit sound input radio button is grayed out, you only have 8-bit input, and English Speech Recognition will not work. If 16-bit is not grayed out, make sure there is a dot in the radio button next to it. Step 4 \_\_\_\_ Use the close box in the upper left corner to close the Sound control panel.

## ..TIL18463-Plaintalk\_1-4-1-Cant\_Install\_Recognition\_on\_8-bit\_Mac\_9-95\_(TA34319).pdf

Now you can follow these steps to override the error message and install the ESR software: Step 1 \_\_\_\_ Restart your Macintosh computer, hold down the shift key on the keyboard until you get the message "Welcome to Macintosh, Extensions Off" screen. Step 2 \_\_\_\_ Open the ESR 1.4.1 installer either from the floppy disk or the folder you downloaded, ignore the error message you saw before. Step 3 \_\_\_\_ Select "Custom Install" from the "Easy Install" pull down menu. Make sure the check-box next to "English Speech Recognition Software" has an X in it, then click on the Install button in the bottom right hand side of the window. Step 4 \_\_\_\_ Restart your Macintosh computer. Plaintalk is ready to use. Step 5 \_\_\_\_ Under the Apple Menu, choose Control Panels. Click on the button with the question mark on the yellow background to go through an Introduction to Speech Recognition. Article Change History: 01 Sep 1995 - Modified to include Performa 5200 series. Support Information Services Copyright 1995, Apple Computer, Inc. Tech Info Library Article Number:18463